## 1. Log in to MY BHS HEALTH Patient Portal

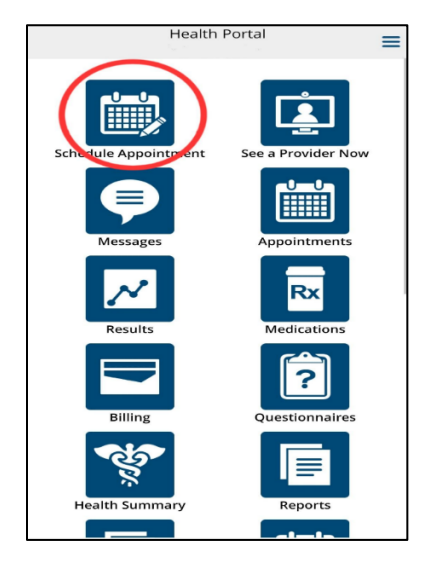

2. Click on the schedule an appointment tab.

## 3. Chose from type of visit

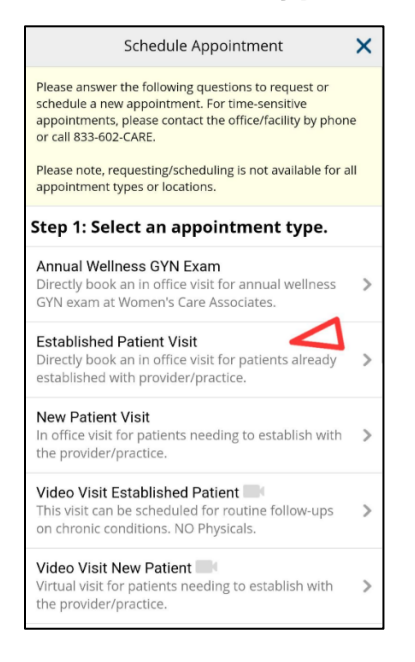

4. Select the provider you would like to book the appointment with.

| lease contact the office/fac | lity by phone or call 833-602-CARE.                                                      | ror une-sensitive appointments                                |  |  |
|------------------------------|------------------------------------------------------------------------------------------|---------------------------------------------------------------|--|--|
| Please note, requesting/sche | eduling is not available for all appointment types or loc                                | tations.                                                      |  |  |
| Step 5: Select a provid      | er and office location for your Established F                                            | Patient Visit                                                 |  |  |
| Provider                     | Location                                                                                 |                                                               |  |  |
| Jordan Barley, PA-C          | BHS PC Benbrook<br>102 Technology Drive<br>Suite 250<br>Butler, PA 16001                 | Select this provider                                          |  |  |
| Lauren Hertel, DO            | BHS PC Benbrook<br>102 Technology Drive<br>Suite 250<br>Butler, PA 16001                 | Benbrook Select this provider<br>nology Drive<br>)<br>A 16001 |  |  |
| Ashley Moore,CRNP            | BHS Women's Care Assoc Butler<br>129 Oneida Valley Road<br>Suite 211<br>Butler, PA 16001 | ssoc Butler Select this provider                              |  |  |
| Roger Percy, CRNP            | BHS PC Benbrook<br>102 Technology Drive<br>Suite 250<br>Butler, PA 16001                 | Select this provider                                          |  |  |
| Kim Pierce, MD               | BHS PC Benbrook<br>102 Technology Drive<br>Suite 250<br>Butler, PA 16001                 | Select this provider                                          |  |  |
| Sheena Santoro, CRNP         | BHS PC Chicora<br>160 Medical Center Road<br>Suite A<br>Chicora, PA 16025                | Select this provider                                          |  |  |
| Tonia Skakalski, DO          | BHS Women's Care Assoc Butler<br>129 Oneida Valley Road                                  | Select this provider                                          |  |  |

5. If you do not see the provider you are looking for, scroll to the bottom of the page and click "select different provider"

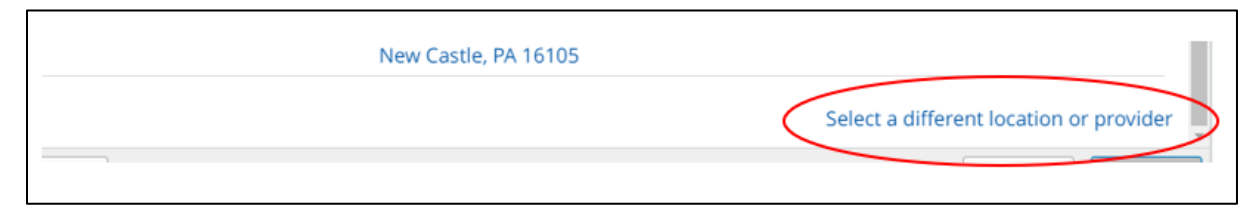

## 6. After selecting desired location and provider click *next*.

٦

| ase note, requesting/sche | eduling is not available | e for all appointment | types or locations.   |     |
|---------------------------|--------------------------|-----------------------|-----------------------|-----|
| an 6. Coloct an office    | location and pro         | vider for your F      | tabliched Dationt Vi  | -i+ |
| ocation (required)        | location and pro         | vider for your Es     | stablished Patient Vi | 510 |
| BHS PC Chicora            |                          |                       |                       |     |
| No preference             |                          |                       |                       |     |
| No preference             |                          |                       |                       |     |
|                           |                          |                       |                       |     |
|                           |                          |                       |                       |     |
|                           |                          |                       |                       |     |
|                           |                          |                       |                       |     |
|                           |                          |                       |                       |     |
|                           |                          |                       |                       |     |
|                           |                          |                       |                       |     |
|                           |                          |                       |                       |     |

## 7. A calendar will appear with available dates and times.

| V     T     F     S       30     31     1     2     3       6     7     8     9     10       13     14     15     16     17       20     21     22     23     24       27     28     29     30     31       3     4     5     6     7 | August 2024        | > +>  | Available times for Monday, August 26, 2024 |
|----------------------------------------------------------------------------------------------------|--------------------|-------|---------------------------------------------|
| 30 31 1 2 3   6 7 8 9 10   13 14 15 16 17   20 21 22 23 24   27 28 29 30 31   3 4 5 6 7                                                                                                    | мтwт               | FS    | 1:30 pm                                     |
| 6   7   8   9   10     13   14   15   16   17     20   21   22   23   24     27   28   29   30   31     3   4   5   6   7                                                                                                    | 29 30 31 1         | 2 3   | EDT                                         |
| 13   14   15   16   17     20   21   22   23   24     27   28   29   30   31     3   4   5   6   7                                                                                                    | 5 6 7 8            | 9 10  |                                             |
| 20 21 22 23 24   27 28 29 30 31   3 4 5 6 7                                                                                                    | 12 13 14 15        | 16 17 |                                             |
| 27     28     29     30     31       3     4     5     6     7                                                                                                    | 19 20 21 22        | 23 24 |                                             |
| 3 4 5 6 7                                                                                                    | <b>26 27 28</b> 29 | 30 31 |                                             |
|                                                                                                    | 2 3 <b>4</b> 5     | 6 7   |                                             |
|                                                                                                    |                    |       |                                             |
|                                                                                                    |                    |       |                                             |
|                                                                                                    |                    |       |                                             |

8. Chose desired date and time, answer provided questions, then click *SUBMIT*.

| chedule Appointment                                                 |                                                               |  |  |
|---------------------------------------------------------------------|---------------------------------------------------------------|--|--|
| lease answer the following questions to request o                   | r schedule a new appointment. For time-sensitive appointments |  |  |
| lease pote, requesting (scheduling is not available                 | for all appointment types or leasting                         |  |  |
| lease note, requesting/scheduling is not available                  | for an appointment types of locations.                        |  |  |
| tep 11: Confirm your appointment                                    |                                                               |  |  |
| Established Patient Visit<br>Monday, August 26, 2024 at 1:30 PM EDT | What is the reason for your appointment?                      |  |  |
|                                                                     |                                                               |  |  |
| Gretchen Bishop, CRNP                                               | How should we contact you if there are any questions          |  |  |
|                                                                     | about your appointments?                                      |  |  |
|                                                                     | Cell Phone: 724-841-5599                                      |  |  |
|                                                                     | Work Phone: 724-283-6666                                      |  |  |
|                                                                     | Other                                                         |  |  |
|                                                                     |                                                               |  |  |
|                                                                     |                                                               |  |  |
|                                                                     | Comments                                                      |  |  |
|                                                                     |                                                               |  |  |
|                                                                     |                                                               |  |  |
|                                                                     |                                                               |  |  |
|                                                                     |                                                               |  |  |
|                                                                     |                                                               |  |  |
|                                                                     |                                                               |  |  |
|                                                                     |                                                               |  |  |